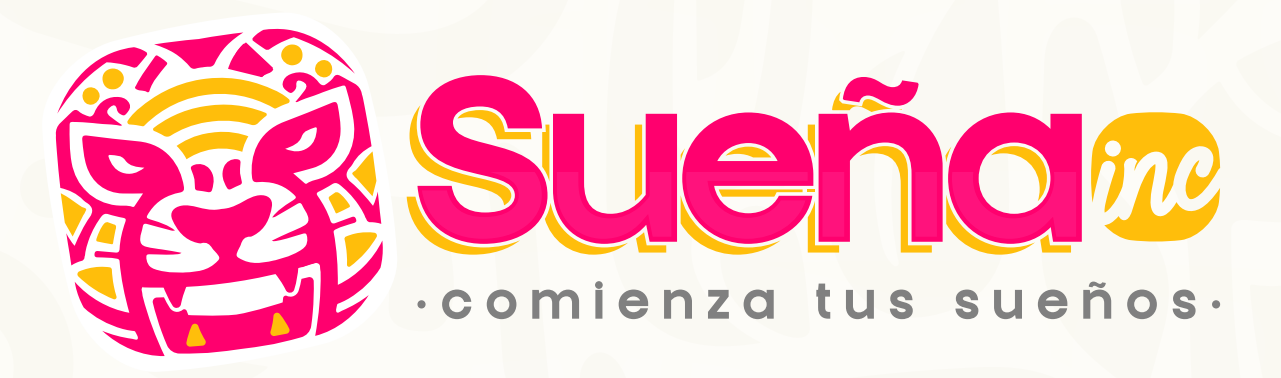

# Guía de activación de tu

iOS

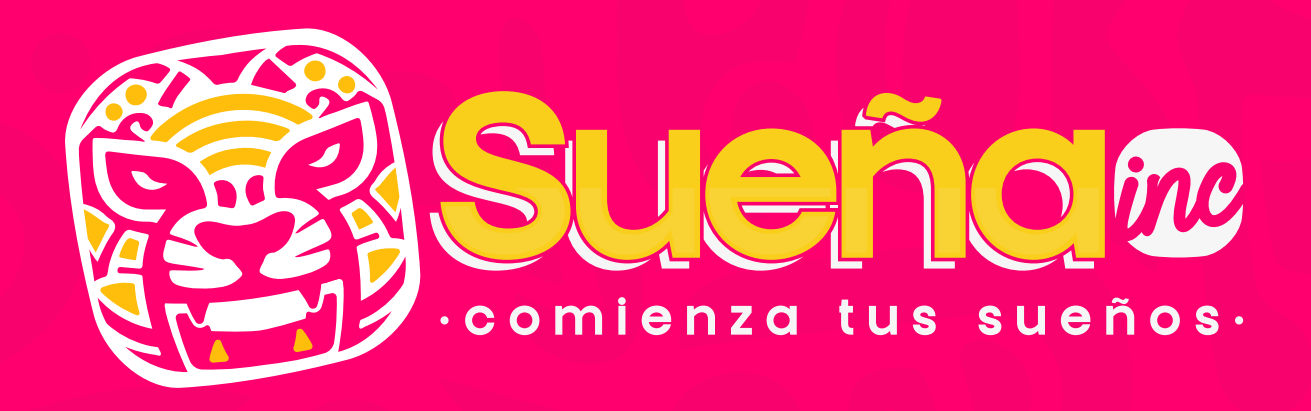

## Instalación de la tarjeta SIM

- 1 Apaga tu WiFi antes de insertar la SIM.
- 2 Asegúrate de tener tus datos móviles encendidos.
- Retira la SIM de tu compañía anterior.
- Inserta la SIM de Inspira.

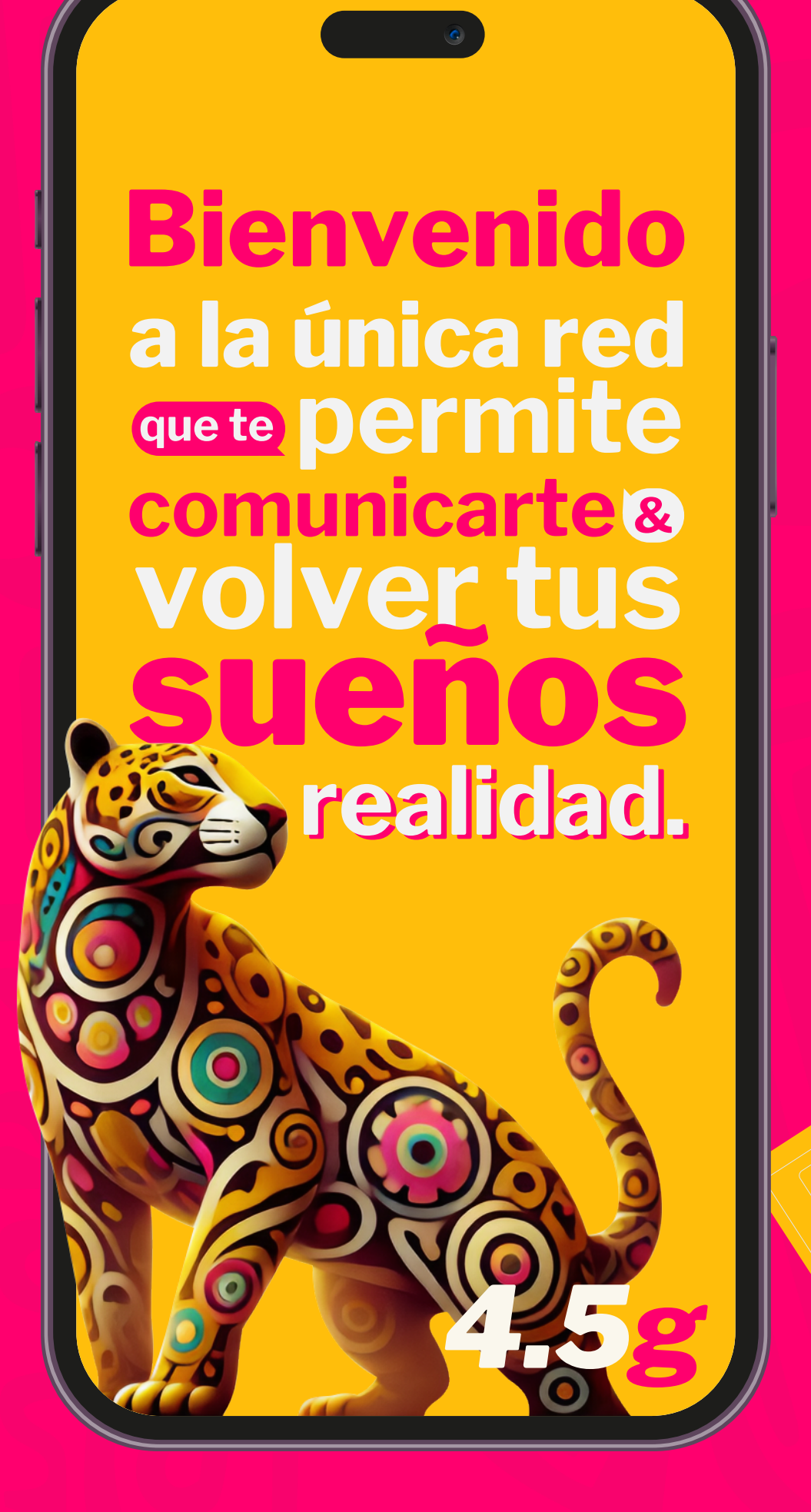

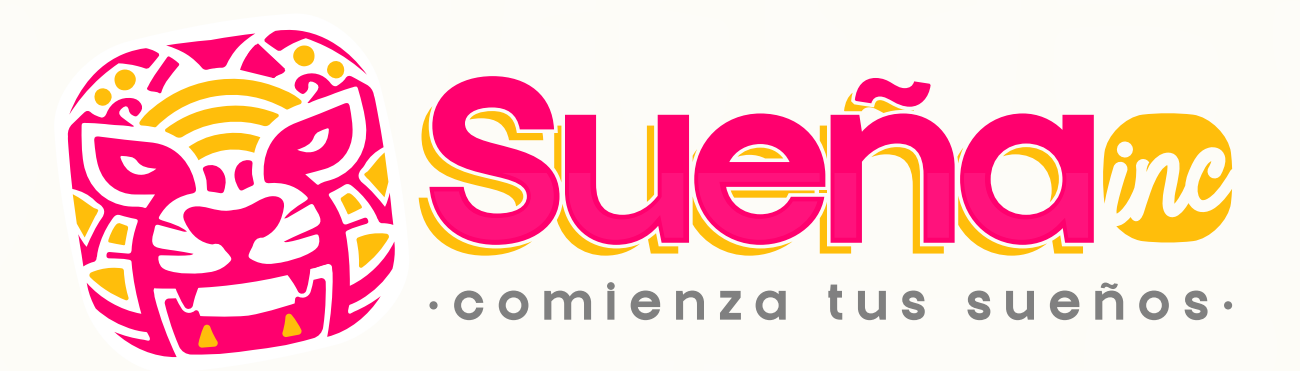

## Activación del R@aming.

- **1** Ve a "**Configuración**".
- **2** Selecciona "**Datos celulares**".
- **3** Activa "**Roaming de datos**".

| 10:07                                                                                                    | ₀ ::!! २ ■                                                        |
|----------------------------------------------------------------------------------------------------|-------------------------------------------------------------------|
| Atrás                                                                                                    |                                                                   |
| Etiqueta de plan celular                                                                                                    | >                                                                 |
| Activar esta línea                                                                                                    |                                                                   |
| Selección de red                                                                                                    | INSPIRA >                                                         |
| Mi número                                                                                                    | - >                                                               |
| Llamadas por Wi-Fi                                                                                                    | No >                                                              |
| En otros dispositivos                                                                                                    | Al estar cerca >                                                  |
| Voz y datos                                                                                                    | LTE >                                                             |
| Red de datos celulares                                                                                                    | >                                                                 |
| Roaming de datos                                                                                                    |                                                                   |
| PIN de la SIM                                                                                                    | >                                                                 |
| Aplicaciones SIM                                                                                                    | >                                                                 |
|                                                                                                    |                                                                   |
| Ahorrar datos                                                                                                    |                                                                   |
| Ahorrar datos ayuda a reducir e<br>celulares. Si se activa, se pausa<br>automáticas y las tareas en seg<br>sincronización de Fotos. | el uso de datos<br>an las actualizaciones<br>gundo plano, como la |
| Limitar rastr <u>eo de direcc</u> i                                                                                                 | ión IP                                                            |

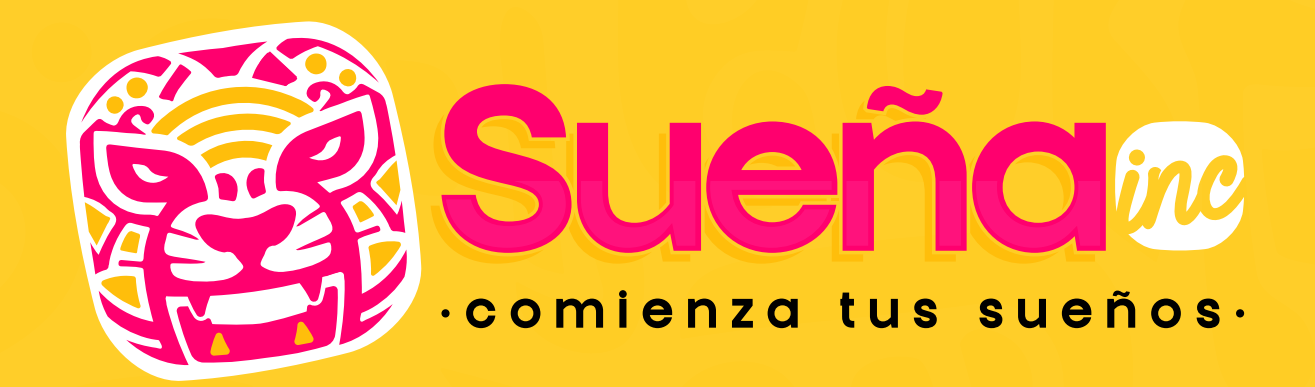

| 5G automatica                                               |                                                                           | ~                   |
|-------------------------------------------------------------|---------------------------------------------------------------------------|---------------------|
| 5G activada                                                 |                                                                           |                     |
| LTE                                                         |                                                                           |                     |
| 5G automática u<br>necesario para el<br>duración de la ba   | sa la red 5G sólo cuando es<br>l rendimiento y para optimiz<br>tería.     | zar la              |
| 5G activada usa l<br>cuando esta opci<br>batería o el rendi | la red 5G si está disponible,<br>ión podría reducir la duració<br>miento. | incluso<br>on de la |
| 5G podría impac<br>datos y de las llar                      | tar la estabilidad de la cone:<br>madas de voz.                           | xión de             |
|                                                             |                                                                           |                     |
|                                                             |                                                                           |                     |
|                                                             |                                                                           |                     |
|                                                             |                                                                           |                     |
|                                                             |                                                                           |                     |
|                                                             |                                                                           |                     |

## Configuración de Red.

Ingresa a "Ajustes" y selecciona "Redes Móviles".

Si tienes más de una SIM 2 instalada, selecciona la de Inspira.

**3** Activa 5G / LTE en "Redes Móviles".

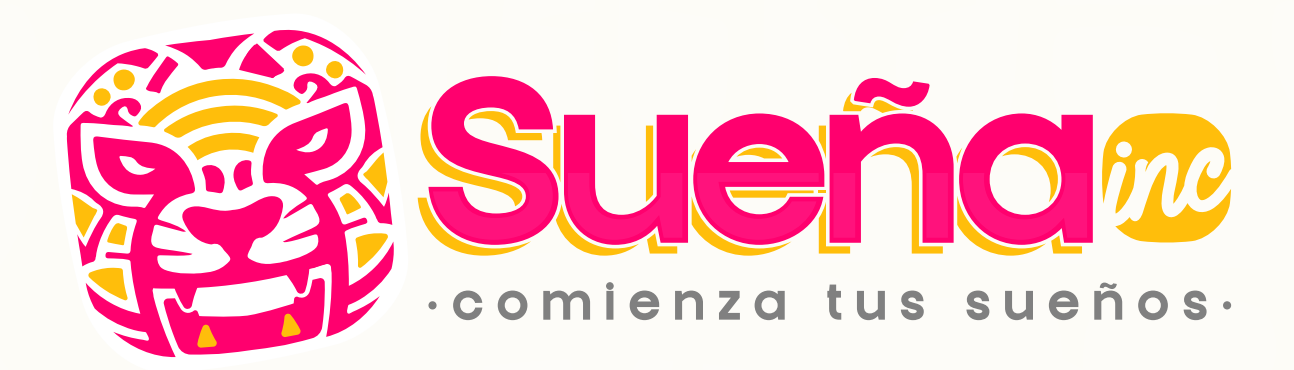

## Selección del APN

- **1** Ve a Configuración.
- **2** Selecciona Red Celular.
- **3** Selecciona Red de Datos Celulares.
- 4 Desactivar "Usar configuracion del operador y darle aceptar.
- **5** Colocar: **internet.mvno192.com** en todos los campos donde dicen: *Puntos de Acceso.*

|                   | e                    |
|-------------------|----------------------|
| Dato              | os celulares         |
| DATOS CELULARES   |                      |
| Punto de acceso   | internet.mvno192.com |
| Nombre de usuari  | 0                    |
| Contraseña        |                      |
|                   |                      |
| CONFIGURACION LTE | (OPCIONAL)           |
| Punto de acceso   | internet.mvno192.com |
| Nombre de usuari  | 0                    |
| Contraseña        |                      |
| MMS               |                      |
| Punto de acceso   | internet.mvno192.com |
| Nombre de usuari  | 0                    |
| Contraseña        |                      |
| MMSC              |                      |
| Proxy MMS         |                      |
| Tamaño máximo c   | le MMS               |
| URL de UAProf de  | MMS                  |
|                   |                      |

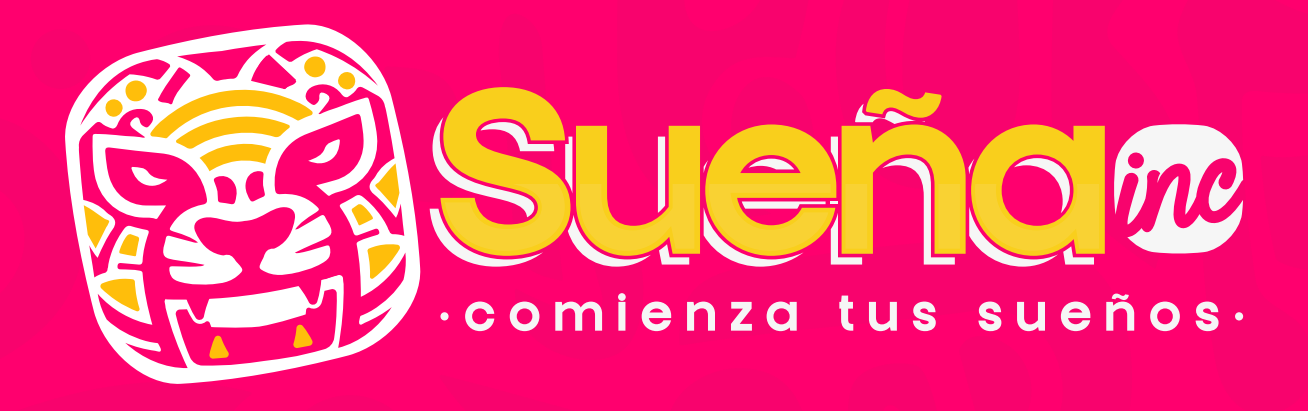

### Activa el modo avión por **30 segundos** y luego desactívalo para que se apliquen las configuraciones.

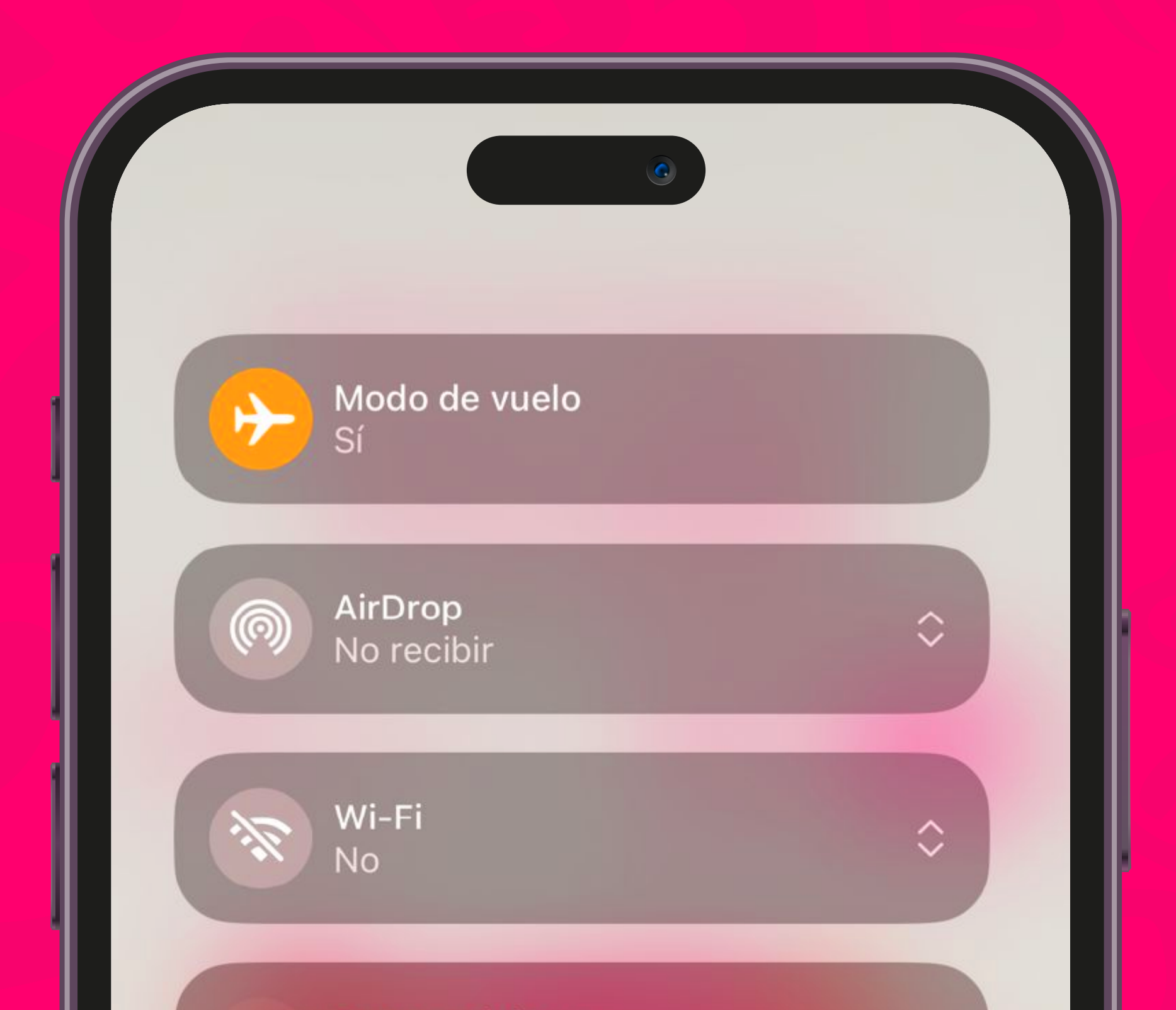

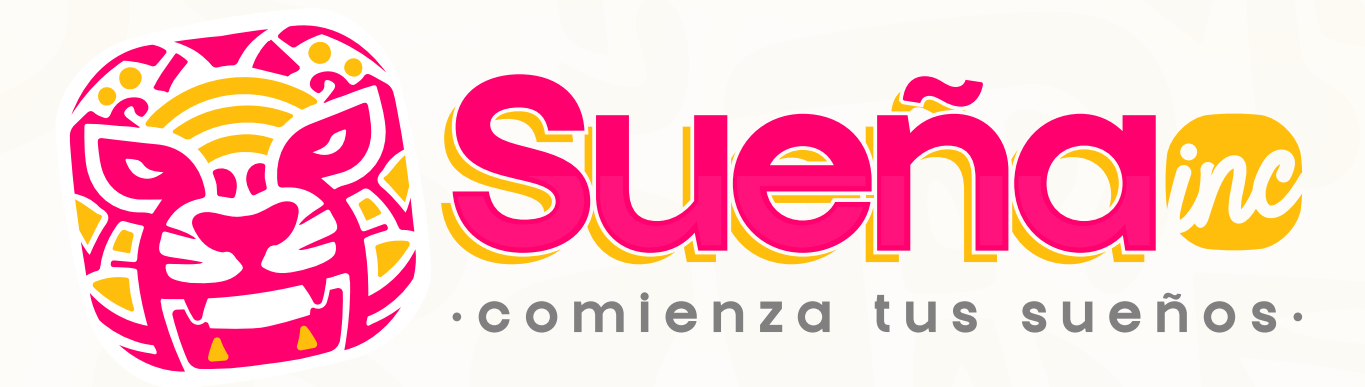

## ¿Necesitas ayuda o quieres portar tu línea?

Si tienes cualquier problema con la creación de tu cuenta o con tu línea, contáctanos marcando 33 4798 2499 ó Mándanos un mensaje vía WhatsApp.